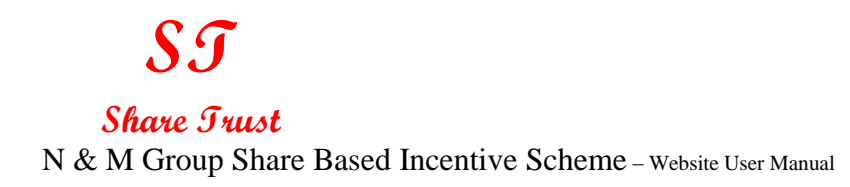

## N AND M GROUP SHARE BASED INCENTIVE SCHEME WEB USER MANUAL

Version 1.0

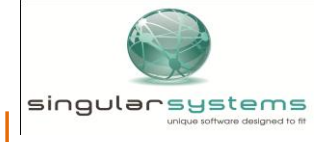

### Share Trust

N & M Group Share Based Incentive Scheme - Website User Manual

### **Table of Contents**

| 1 In  | troduction and System Overview       | . 3 |
|-------|--------------------------------------|-----|
| 1.1   | Web Features                         | . 3 |
| 2 M   | enus Overview                        | . 3 |
| 2.1   | Menus                                | . 3 |
| 3 G   | eneral Features                      | . 5 |
| 4 R   | egister                              | . 5 |
| 5 U   | ser Login                            | . 9 |
| 6 SI  | hares                                | 11  |
| 6.1 \ | View Share Summary                   | 12  |
| 6.2   | View Transaction History             | 13  |
| 6.3   | Share Calculator                     | 14  |
| 7 Pi  | rofile                               | 18  |
| 7.1   | My Profile – Viewing Contact Details | 18  |
| 7.2   | My Documents                         | 19  |
| 7.3   | My Secondments                       | 21  |
| 7.4   | Change Password                      | 22  |
| 8. D  | ocuments                             | 23  |
| 9. Sı | Jpport                               | 25  |
| 9.1   | Technical Queries                    | 25  |
| 9.2   | Administrative Queries               | 27  |
| 9.3   | Submit a Question                    | 27  |
| 10 0  | antast Dataila                       | 20  |

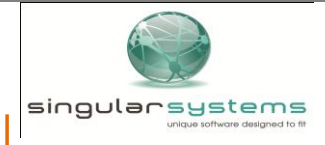

### **1** Introduction and System Overview

The N & M Group Share Based Incentive Scheme Website will be available for active participants. Participants that do not have a Current status will not be able to view any information on the website.

#### 1.1 Web Features

The N & M Group Share Based Incentive Scheme Website provides the following features:

- Management of Employee Details and Employee Share History.
- View Share Summary details
- Employee Trade Status
- Share Trading Calculations
- Scheme Information
- FAQs

#### 2 Menus Overview

All the Web Menus and Screens described in this manual have been reproduced at the appropriate place for easy reference.

#### 2.1 Menus

The Web Menus in the system contain buttons which can be used to access the different web features already mentioned.

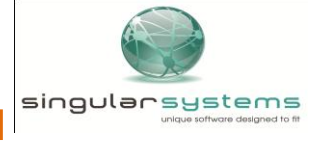

Share Trust

N & M Group Share Based Incentive Scheme - Website User Manual

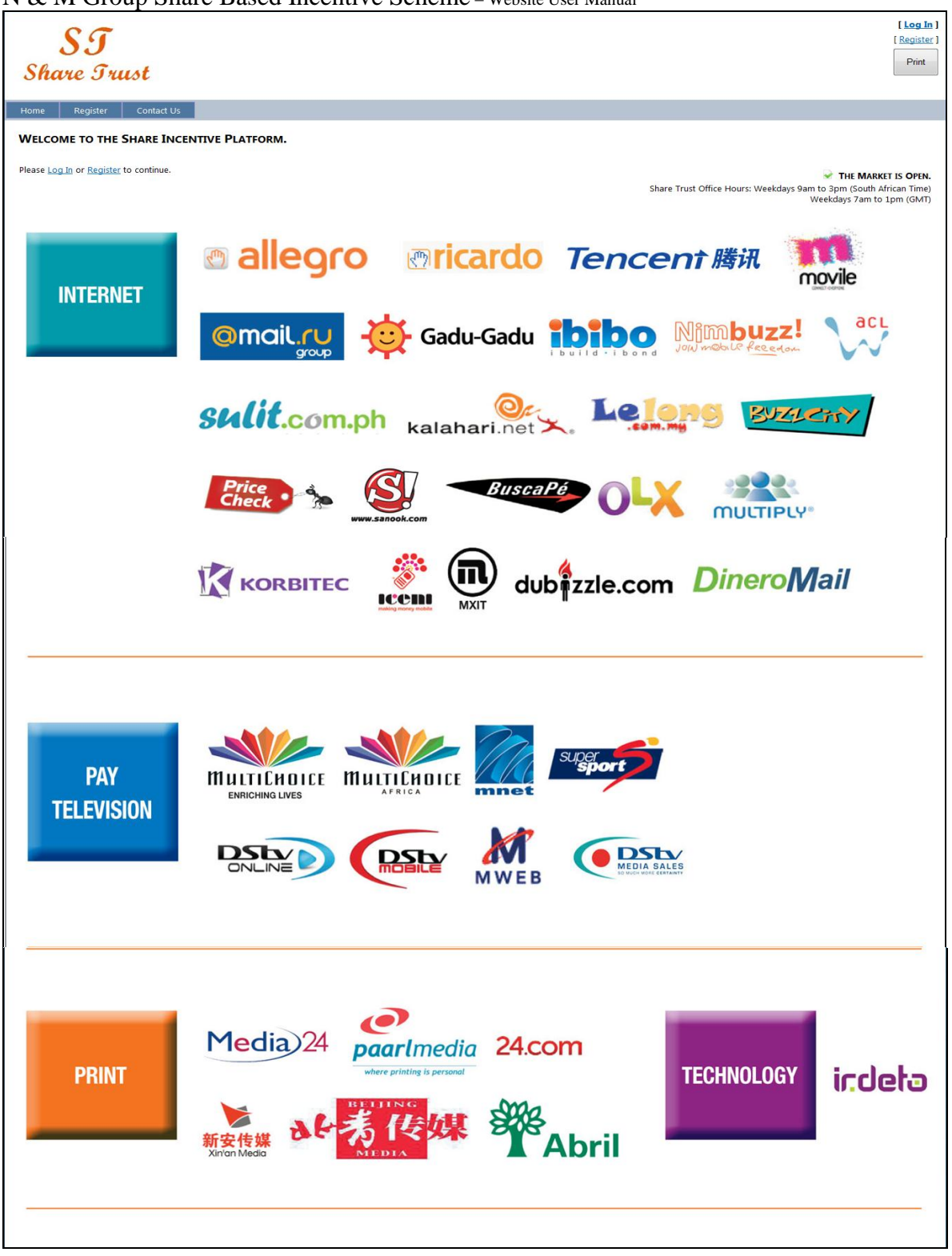

#### Figure 1 Main Menu - Home Page

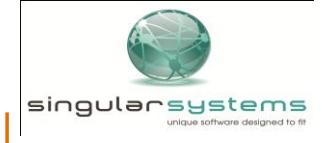

### Share Trust

N & M Group Share Based Incentive Scheme - Website User Manual

### **3** General Features

The web buttons are located on the top of the web Home Page and in the Main Menu panel on top of the menu.

| Home | Shares | My Profile | Documents | Frequently Asked Questions | Contact Us |
|------|--------|------------|-----------|----------------------------|------------|
|      |        |            |           |                            |            |

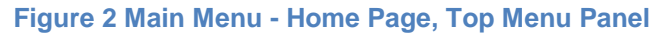

In the footer section of each web page generic text is displayed.

#### 4 Register

The system requires a registration process to be followed to register users and allocate to them their password. To register, go to the N & M Group Share Based Incentive Scheme web address by typing the URL, <u>http://naspersshareschemes.com</u> in the address line of your internet browser (i.e. Internet Explorer, Firefox) and follow the following steps.

Please bookmark this link, save it in your Favourites list or create a desktop shortcut to enable faster access to the system.

Once the link has been opened, the screen below will open. Click on any one of the three Register" links (See Figure 3).

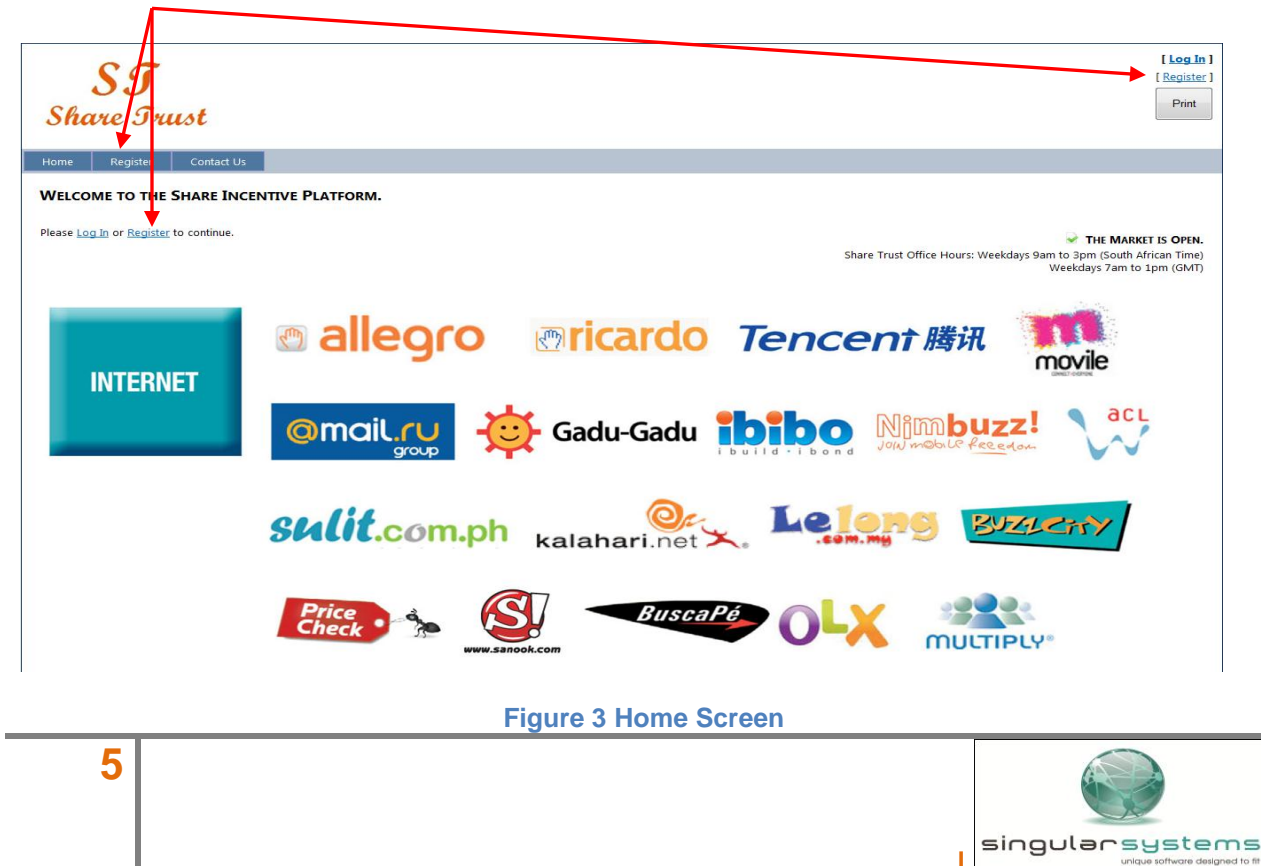

### Share Trust

N & M Group Share Based Incentive Scheme - Website User Manual

Enter your Domain \ Username (e.g.MIH\jsoap) in the indicated field and click [Register]. See below to locate Domain/Username.

| SI<br>Share Trust                                                                                                    | [Log In ]<br>[Register ]<br>Print |
|----------------------------------------------------------------------------------------------------|-----------------------------------|
| Home       Register       Contac Us         REGISTER       Please fill in your details below to register.       I agree to the Terms and Conditions of the Share Based Administrator Incentive Schemes         ENTER YOUR [DOMAIN]\[USERNAME]       Register         How do I find my (Domain)\[Username]? |                                   |

#### Figure 4 Register Screen

## Please be advised that you will only be able to locate your required Domain name using your work PC

You can locate your Domain\Username by following these instructions:

Press the [Windows Key] + [R] to bring up the Run dialog

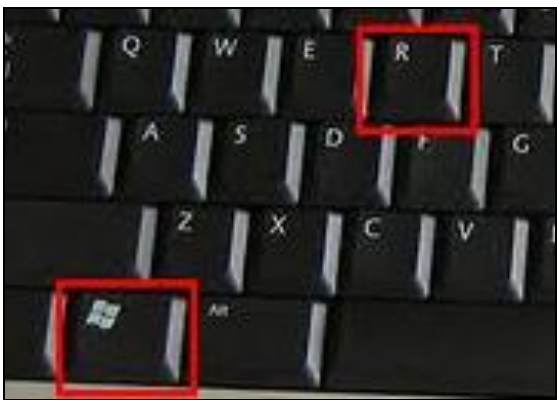

Figure 5 Keyboard Shortcut for Run Dialog

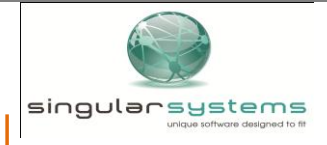

### Share Trust

N & M Group Share Based Incentive Scheme – Website User Manual In the Open field on the Run Dialog, type "msinfo32" and press [Enter].

|       | Type the name of a program, folder, document, or Inter<br>resource, and Windows will open it for you. | met |
|-------|----------------------------------------------------------------------------------------------------|-----|
| Qpen: | msinfo32                                                                                              | •   |
|       |                                                                                                    |     |

Figure 6 Run Dialog

The System Information Dialog should appear. Your Domain\Username is the 'User Name' property of the System Information Dialog (See Figure 7).

| Edit View Hulo       |                                                                                  |                          |            |      | Carried    |  |  |  |
|----------------------|----------------------------------------------------------------------------------|--------------------------|------------|------|------------|--|--|--|
| em Summary           | Item                                                                             | Value                    |            |      |            |  |  |  |
| ardware Resources    | OC Norma                                                                         | t discontration days 7   | Fatanalas  |      |            |  |  |  |
| omponents            | Usiname                                                                          | 6 1 7600 Build 7600      | Enterprise |      |            |  |  |  |
| Software Environment | Other OS Description Not Available                                               |                          |            |      |            |  |  |  |
|                      | other OS Description Not Available                                               |                          |            |      |            |  |  |  |
|                      | OSManuracturer                                                                   | Microsoft Corporatio     | n          |      |            |  |  |  |
|                      | System Name                                                                      | HARRISONN                |            |      |            |  |  |  |
|                      | System Manufacturer                                                              | Hewlett-Packard          |            |      |            |  |  |  |
|                      | System Model                                                                     | HP Compaq 0x2390         | vicrotower |      |            |  |  |  |
|                      | System Type                                                                      | X86-based PC             | -          | -    |            |  |  |  |
|                      | Processor Intel(R) Core(TM)2 Duo CPU E7300 @ 2,66GHz, 2667 Mhz, 2 Core(s), 2 Log |                          |            |      |            |  |  |  |
|                      | BLOS Version/Dat Proteinx Technologies, LTD 5.15, 17/10/2008                     |                          |            |      |            |  |  |  |
|                      | SMBIOS Version                                                                   | 2.3                      |            |      |            |  |  |  |
|                      | Windows Directory                                                                | aws Directory C:\Windows |            |      |            |  |  |  |
|                      | System Directory                                                                 | C:(Windows\system32      |            |      |            |  |  |  |
|                      | Boot Device \Device\HarddiskVolume1                                              |                          |            |      |            |  |  |  |
|                      | Locale                                                                           | Locale South Africa      |            |      |            |  |  |  |
|                      | Hardware Abstraction Laver                                                       | Version = '6.1.7600.1    | 6385"      |      |            |  |  |  |
|                      | User Name                                                                        | SINGULAR\nharrison       |            |      |            |  |  |  |
|                      | Time Zone                                                                        | South Africa Standard    | Time       |      |            |  |  |  |
|                      | Installed Physical Memory (RAM)                                                  | 2.00 GB                  |            |      |            |  |  |  |
|                      | Total Physical Memory                                                            | 1.99 GB                  |            |      |            |  |  |  |
|                      | Available Physical Memory                                                        | 816 MB                   |            |      |            |  |  |  |
|                      | Total Virtual Memory                                                             | 3.98 GB                  |            |      |            |  |  |  |
|                      | Available Virtual Memory                                                         | 2.72 GB                  |            |      |            |  |  |  |
|                      | Page File Space                                                                  | 1.99 GB                  |            |      |            |  |  |  |
|                      | Page File                                                                        | C:\pagefile.sys          |            |      |            |  |  |  |
| udente               |                                                                                  |                          |            | Find | ctass find |  |  |  |

Figure 7 System Information Screen

• The following screen (See Figure 8) will be displayed indicating you have been registered. An email containing your login information with your password will be sent to you. If you do not receive your email after fifteen minutes please contact the Share Scheme Administrator for assistance on:

Tel: +27 11 289-3019/3082/3751 or Email:shares@multichoice.co.za

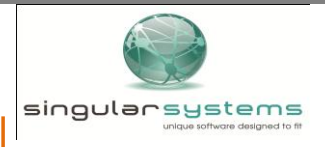

### Share Trust

N & M Group Share Based Incentive Scheme - Website User Manual

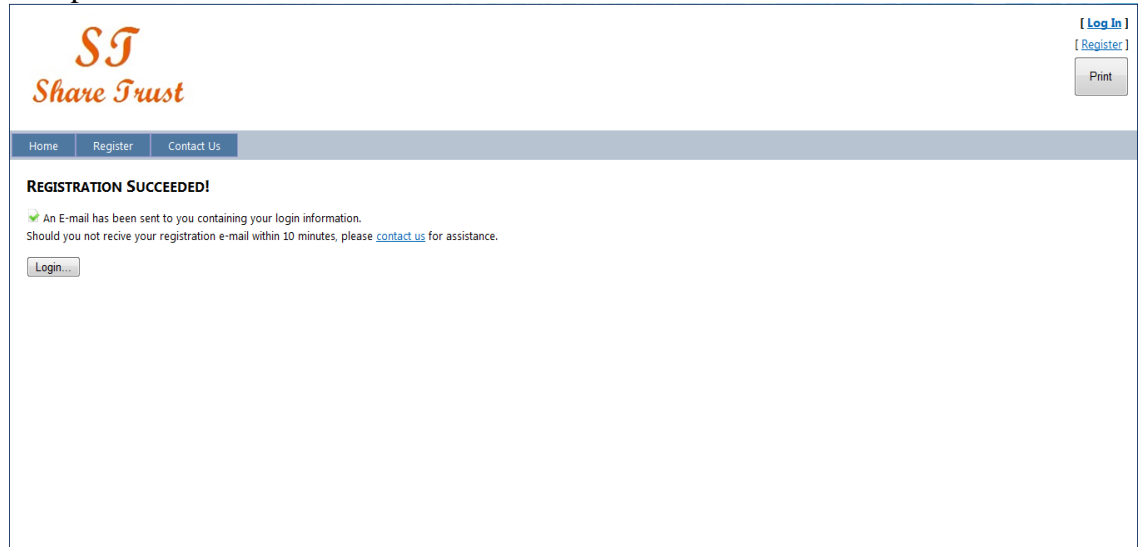

Figure 8 Registration Successful Screen

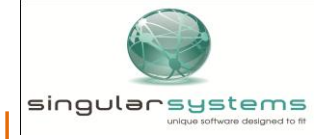

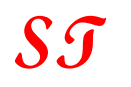

### Share Trust

N & M Group Share Based Incentive Scheme - Website User Manual

### 5 User Login

The website requires a login process to be followed in order to identify users. To login, go to the N & M Group Share Based Incentive Scheme website and type the URL (<u>http://naspersshareschemes.com</u>) in the address line of your internet browser (i.e. Internet Explorer, Firefox) and follow the following steps:

• Once the link has been opened the screen below will open. Click any one of the two "Log In" links on the home page (See Figure 9).

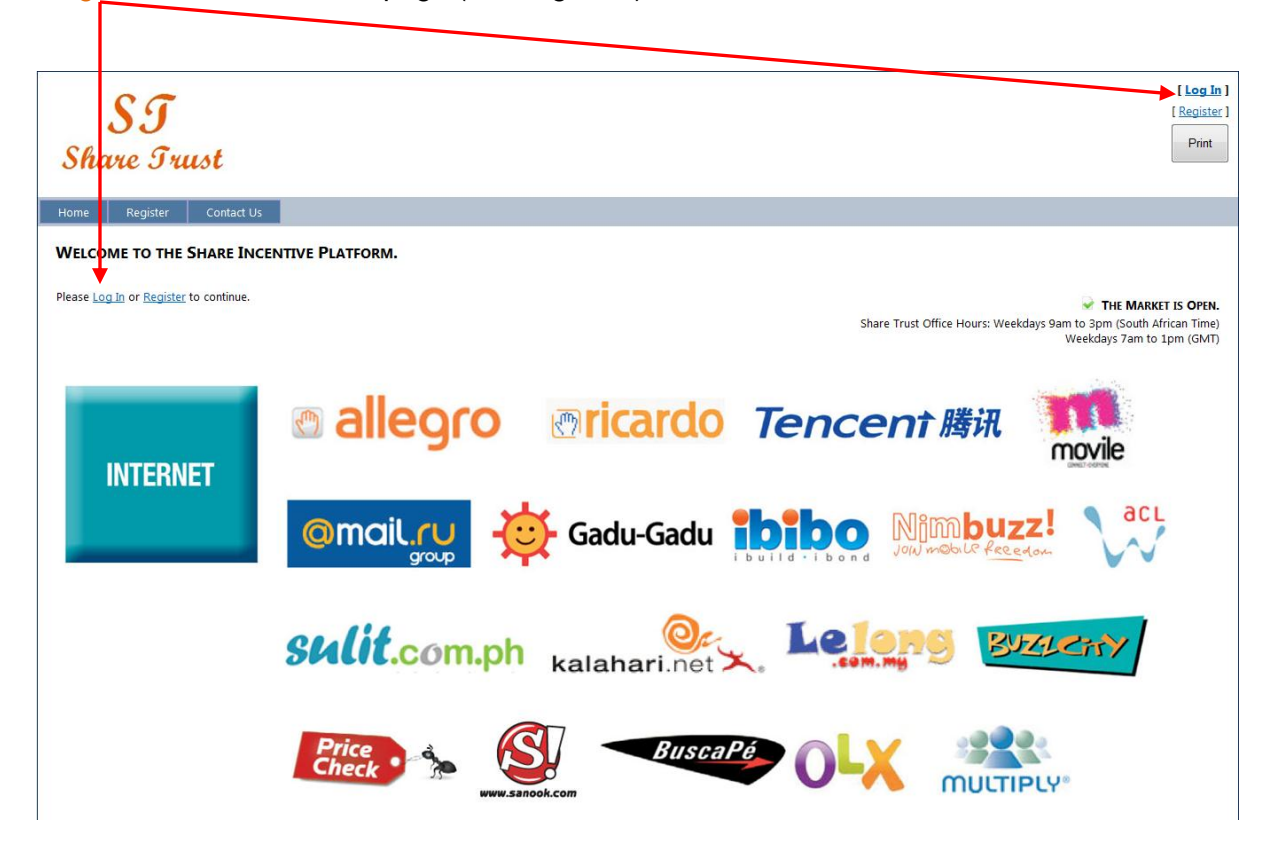

Figure 9 Home Screen

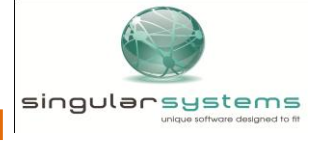

### **S***J* **Share Trust** N & M Group Share Based Incentive Scheme – Website User Manual

Enter your "Domain\Username" (e.g. MIH\jsoap) and "Password" in the respective fields and • click the [Log [n] button (See Figure 10) [ <u>Log In</u> ] SI [ Register ] Print Share Trust LOG IN t have an account. Please ente our username and password. <u>gister</u> if you de Account ] [Domain]\[Username]: Password (Case Sensitive): How do I find my [Domain]\[Username]? I Forgot My Password... Log In

Figure 10 Login Screen

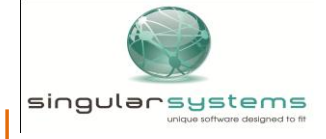

### **S***J* **Share Trust** N & M Group Share Based Incentive Scheme – Website User Manual

• Once logged in you will notice that the "Register" menu item disappears, as it is no longer needed and the "Shares," 'Profile," "Documents" and "Support" menu items are displayed as well as your Name (e.g. Joe Soap) is displayed at the top right of the page (See Figure 11).

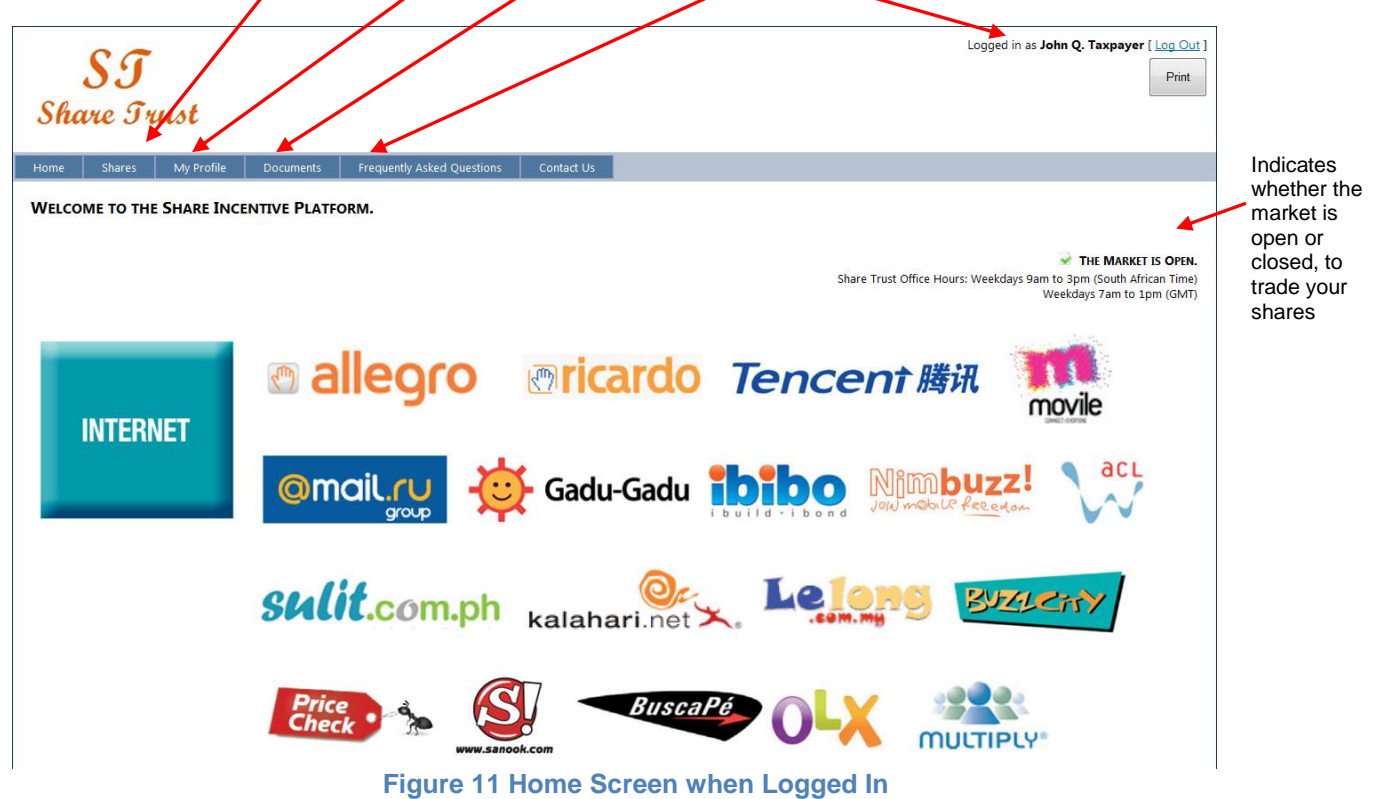

NOTE: For your own safety you must ensure that no other person has access to your N & M Group Domain\Username and Password. If you move away from your computer, ensure you either log off from the site or lock your computer. Transactions executed in your name while logged onto the website will be enforced and N & M Group will not be liable for any losses incurred due to employee negligence.

### 6 Shares

Once logged in the "Shares" menu item lets you access the following commands:" View Share Statement", "View Transaction History" and use the "Share Calculator" (See Figure 12).

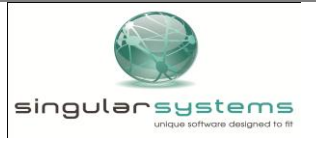

#### Share Trust

N & M Group Share Based Incentive Scheme - Website User Manual

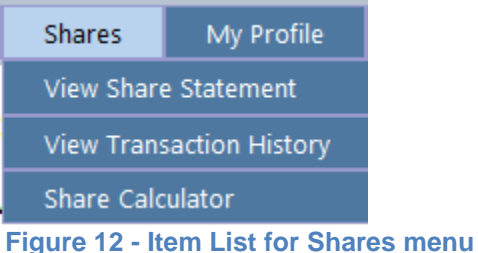

#### 6.1 View Share Summary

When accessing the View Share Statement item under the Shares menu from the Home Page (See Figure 12), the following screen (See Figure 13) is displayed.

| Sha        | SI<br>Share Trust                  |         |              |                  |             |                               |                               |                           |                        |                             |                         |  |
|------------|------------------------------------|---------|--------------|------------------|-------------|-------------------------------|-------------------------------|---------------------------|------------------------|-----------------------------|-------------------------|--|
| Home       | Shares My                          | Profile | Documents    | Frequently Asked | Questions C | ontact Us                     |                               |                           |                        | /                           |                         |  |
| SHARE      | SHARE STATEMENT                    |         |              |                  |             |                               |                               |                           |                        |                             |                         |  |
| The follow | The following filters are applied: |         |              |                  |             |                               |                               |                           |                        |                             |                         |  |
|            | SHARE TRUST                        |         | OFFER        | DATE             | OFFE        | R PRICE                       | EXPIRY                        | DATE                      | AVAILAB                |                             |                         |  |
| (A         | I)                                 | •       | (All)        | •                | (All)       | •                             | (All)                         | •                         | (All)                  | •                           | Clear Filters           |  |
| _          |                                    |         |              |                  |             |                               |                               |                           |                        |                             |                         |  |
| 0          | Share Trust                        | Current | y Offer Date | Vesting Date     | Expiry Date | Offer Price Per<br>Option/SAR | No Of Options/SARs<br>Offered | Options/SARs<br>Exercised | Options/SARs<br>Lapsed | Vested & Unvested<br>Shares | Pending<br>Transactions |  |
| [          | MIH HOLDINGS<br>(Naspers Shares    | s) ZAR  | 23 May 1997  | 23 May 2000      | 21 May 2007 | 25.67                         | 6 074                         | 6 074                     | 0                      | 0                           | 0                       |  |
|            | MIH HOLDINGS<br>(Naspers Shares    | s) ZAR  | 23 May 1997  | 23 May 2001      | 21 May 2007 | 25.67                         | 6 074                         | 6 074                     | 0                      | 0                           | 0                       |  |
| E          | MIH HOLDINGS<br>(Naspers Shares    | s) ZAR  | 23 May 1997  | 23 May 2002      | 21 May 2007 | 25.67                         | 6 074                         | 6 074                     | 0                      | 0                           | 0                       |  |
|            | MIH HOLDINGS<br>(Naspers Shares    | s) ZAR  | 06 Mar 1998  | 23 May 2000      | 03 Mar 2008 | 20.05                         | 729                           | 729                       | 0                      | 0                           | 0                       |  |
|            | MIH HOLDINGS<br>(Naspers Share     | s) ZAR  | 06 Mar 1998  | 23 May 2001      | 03 Mar 2008 | 20.05                         | 729                           | 729                       | 0                      | 0                           | 0                       |  |
| Ľ          | MIH HOLDINGS<br>(Naspers Share     | s) ZAR  | 06 Mar 1998  | 23 May 2002      | 03 Mar 2008 | 20.05                         | 729                           | 729                       | 0                      | 0                           | 0                       |  |
|            | M-NET (Nasper                      | s) ZAR  | 05 Mar 1999  | 05 Mar 2004      | 02 Mar 2009 | 4.30                          | 3 225                         | 3 225                     | 0                      | 0                           | 0                       |  |
|            | SUPERSPORT<br>(Naspers)            | ZAR     | 05 Mar 1999  | 05 Mar 2004      | 02 Mar 2009 | 24.51                         | 2 948                         | 2 948                     | 0                      | 0                           | 0                       |  |
|            | SUPERSPORT (N<br>share distr)      | Ipn ZAR | 05 Mar 1999  | 05 Mar 2002      | 02 Mar 2009 | 0.00                          | 1 177                         | 1 177                     | 0                      | 0                           | 0                       |  |
| [          | SUPERSPORT (N<br>share distr)      | Ipn ZAR | 05 Mar 1999  | 05 Mar 2003      | 02 Mar 2009 | 0.00                          | 1 177                         | 1 177                     | 0                      | 0                           | 0                       |  |
|            | SUPERSPORT (N<br>share distr)      | Ipn ZAR | 05 Mar 1999  | 05 Mar 2004      | 02 Mar 2009 | 0.00                          | 1 177                         | 1 177                     | 0                      | 0                           | 0                       |  |
| E          | CASH M-NET                         | ZAR     | 05 Mar 1999  | 05 Mar 2002      | 02 Mar 2009 | 0.00                          | 387 628                       | 387 628                   | 0                      | 0                           | 0                       |  |
| [          | CASH M-NET                         | ZAR     | 05 Mar 1999  | 05 Mar 2003      | 02 Mar 2009 | 0.00                          | 387 628                       | 387 628                   | 0                      | 0                           | 0                       |  |

#### Figure 13 Share Statement

The Share Statement displays a summary of all your share allocations and trading transactions per Share Trust. This page also includes the Offer Price per option/SAR, how many shares are available to exercise, how many shares have been sold, how many have lapsed and how many are unvested. It also shows any transactions that are pending in the systems.

You can filter the information displayed by using the following provided Filters: Share Trust, Offer Date, Offer Price, Expiry date or Availability Type (See Figure 13)

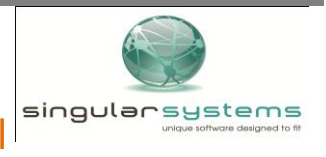

# SI

### Share Trust

N & M Group Share Based Incentive Scheme - Website User Manual

You may also view a detailed transaction history for allocations by selecting the allocations you wish to view by ticking their check boxes and clicking the [View Transactions] button (See Figure 14).

| S<br>hari | <b>J</b><br>e Trust | 8        |             |                  |              |                               |                               |                           |                        | Logged in as <b>Johr</b>      | n Q. Taxpayer [ Log     |
|-----------|---------------------|----------|-------------|------------------|--------------|-------------------------------|-------------------------------|---------------------------|------------------------|-------------------------------|-------------------------|
| ie S      | Shares My Pr        | ofile    | Documents   | Frequently Asked | Questions Co | ontact Us                     |                               |                           |                        |                               |                         |
| IRE STA   | TEMENT              |          | OFFER       | ATE              | 05550        | Dates                         |                               |                           | Tick tranches          | s then click " <u>View Tr</u> | ansactions" button be   |
| CASH      |                     |          | (AII)       |                  | (All)        | ▼ RICE                        | (All)                         | * E                       | (AII)                  | •                             | Clear Filters           |
|           | Share Trust         | Currency | Offer Date  | Vesting Date     | Expiry Date  | Offer Price Per<br>Option/SAR | No Of Options/SARs<br>Offered | Options/SARs<br>Exercised | Options/SARs<br>Lapsed | Vested & Unvested<br>Shares   | Pending<br>Transactions |
|           | CASH<br>SUPERSPORT  | ZAR      | 05 Mar 1999 | 05 Mar 2002      | 02 Mar 2009  | 0.00                          | 387 628                       | 387 628                   | 0                      | 0                             | 0                       |
|           | CASH<br>SUPERSPORT  | ZAR      | 05 Mar 1999 | 05 Mar 2003      | 02 Mar 2009  | 0.00                          | 387 628                       | 387 628                   | 0                      | 0                             | 0                       |
|           | CASH<br>SUPERSPORT  | ZAR      | 05 Mar 1999 | 05 Mar 2004      | 02 Mar 2009  | 0.00                          | 387 656                       | 387 656                   | 0                      | 0                             | 0                       |
|           |                     | i i i    |             |                  |              |                               | 1 162 912                     | 1 162 912                 | 0                      | 0                             |                         |

Figure 14 Share Summary

### 6.2 View Transaction History

When accessing the View Transaction History item under the Shares menu from the Home Page (See Figure 12), the following screen (See Figure 15) is displayed.

**NOTE**: The Transaction History page can also be accessed from the **Share Statement** page.

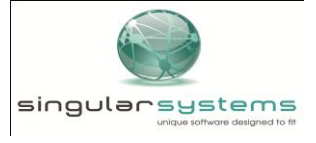

Share Trust

N & M Group Share Based Incentive Scheme – Website User Manual

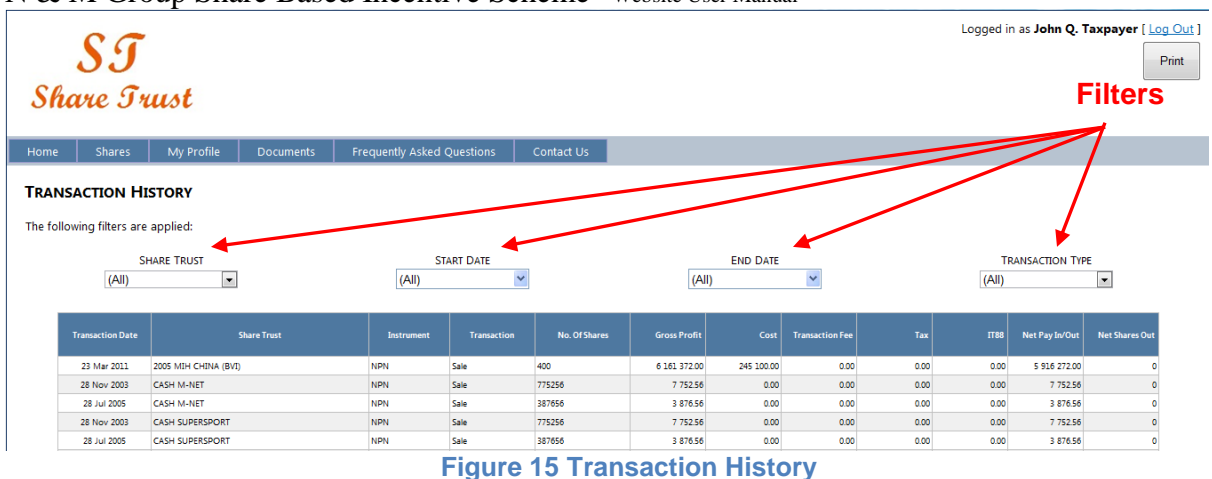

The Transaction History page allows you to view a detailed description of transactions that have occurred in respect of your shares and may be filtered by Share Trust, Start Date (Transaction Date), End Date (Transaction Date) and Transaction Type (i.e. Sale or Purchase) using the Filters provided (See Figure 15).

#### 6.3 Share Calculator

When accessing the Share Calculator item under the Shares menu from the Home Page (See Figure 12), the following screen (See Figure 16) is displayed.

The share calculator is intended to provide you with estimate values you could receive or pay if you sell or purchase shares that are available to you.

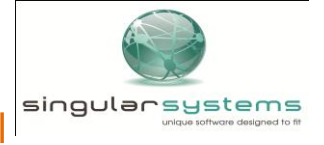

Share Trust

| N & M Group Share Based Incentive Scheme – Websit | te User Manual |
|---------------------------------------------------|----------------|
|---------------------------------------------------|----------------|

| SJ<br>have Trust                                                                                                    |                                                                                                    |                                                       |                                             |                                 |                                          |                                                                                                    |                                                                                                    |                                                                                                    |                                                                                                    |                                                                                                    |                                                                                         |                                                                               |                                                                    |                                                                    |                                                                                                    |                                                                                                    |
|----------------------------------------------------------------------------------------------------|----------------------------------------------------------------------------------------------------|-------------------------------------------------------|---------------------------------------------|---------------------------------|------------------------------------------|----------------------------------------------------------------------------------------------------|----------------------------------------------------------------------------------------------------|----------------------------------------------------------------------------------------------------|----------------------------------------------------------------------------------------------------|----------------------------------------------------------------------------------------------------|-----------------------------------------------------------------------------------------|-------------------------------------------------------------------------------|--------------------------------------------------------------------|--------------------------------------------------------------------|----------------------------------------------------------------------------------------------------|----------------------------------------------------------------------------------------------------|
| ne                                                                                                    | Shares                                                                                                    | My Pr                                                 | ofile                                       | Documents                       | Frequent                                 | ly Asked Ques                                                                                             | tions C                                                                                                    | ontact Us                                                                                                    |                                                                                                    |                                                                                                    |                                                                                         |                                                                               |                                                                    |                                                                    |                                                                                                    |                                                                                                    |
| Please note:         • The numbers shown below are an estimate of what you could pay or receive before any taxes are deducted.         • You will need to use your individual stimated tax rate as received from your payroll or tax advisor in order to estimate the amount of tax to be paid.         • We assume the maximum tax rate (40%) on all calculations as we are unable to calculate each individuals tax bracket. Should you want a more accurate calculation because you are in a lower tax bracket, or because you pay no tax, we suggest that you change the tax rate in the field provided and recalculate.         • This calculator assumes that all conditions will be met.         Click here for help with using the Calculator         Share Trust: (All)         • Tax Rate         % <u>Vaturent</u> <u>Ruse</u> <u>NPN</u> <u>130.00</u> <u>130.00</u> <u>Sell</u> <u>Buy</u> <u>Sell</u> <u>Buy</u> <u>Sell</u> <u>Buy</u> <u>Sell</u> <u>Buy</u> <u>Sell</u> <u>Buy</u> <u>Sell</u> <u>Sell</u> <u>Buy</u> <u>Sell</u> <u>Sell</u> <u>Buy</u> <u>Sell</u> <u>Sell</u> |                                                                                                    |                                                       |                                             |                                 |                                          |                                                                                                    |                                                                                                    |                                                                                                    |                                                                                                    |                                                                                                    |                                                                                         |                                                                               |                                                                    |                                                                    |                                                                                                    |                                                                                                    |
|                                                                                                    |                                                                                                    |                                                       |                                             |                                 |                                          |                                                                                                    | NPN<br>RUS                                                                                                    | Sell Buy                                                                                                    | 338.95 3<br>130.00 1<br>Sell to<br>Calculate                                                                                                    | 38.95<br>30.00<br>Buy                                                                                                    |                                                                                         |                                                                               |                                                                    |                                                                    |                                                                                                    |                                                                                                    |
|                                                                                                    | Scheme                                                                                                    |                                                       | Currency                                    | Offer Price                     | Offer Date                               | Vesting<br>Date                                                                                           | NPN<br>RUS<br>© 5                                                                                                    | Sell Buy<br>Reset 1<br>No of<br>Options /<br>SARs<br>Available                                                | Sell to<br>Calculate                                                                                                    | 0ptions /<br>SARs To<br>Sell                                                                                                    | Options /<br>SARs To<br>Purchase                                                        | Goss Sale<br>Pipceeds                                                         | Offer Cost                                                         | Income Tax                                                         | Brokerage                                                                                                    | Net<br>Profit/Pay                                                                                                    |
| м                                                                                                    | Scheme<br>IIH QQ (BVI) L                                                                                                    | imited                                                | Currency<br>USD                             | Offer Price                     | Offer Date                               | Vesting<br>Date<br>20-Feb-2005                                                                            | NPN<br>RUS<br>© :<br>Expiry Date<br>08-Jun-2014                                                                                                    | Sell Buy<br>Reset I<br>Options /<br>SARs<br>Available<br>625                                                  | Sell to<br>Calculate                                                                                                    | 0 options /<br>SARs To<br>Sell                                                                                                    | Options /<br>SARs To<br>Purchase<br>0                                                   | Goss Sale<br>Proceeds                                                         | Offer Cost<br>0.00                                                 | Income Tax<br>0.00                                                 | Brokerage<br>0.00                                                                                                    | Net<br>Profit/Pay<br>0.00                                                                                                    |
| M                                                                                                    | Scheme<br>IIH QQ (BVI) L<br>IIH QQ (BVI) L                                                                                                    | imited                                                | Currency<br>USD<br>USD                      | Offer Price                     | Offer Date                               | Vesting<br>Date<br>20-Feb-2005<br>20-Feb-2006                                                             | NPN<br>RUS<br>© 1<br>Expiry Date<br>08-Jun-2014<br>08-Jun-2014                                                                                                    | Sell Buy<br>Reset I<br>No of<br>Options /<br>SARs<br>Available<br>625<br>625                                  | Sell to<br>Calculate                                                                                                    | 0<br>0<br>0<br>0<br>0<br>0                                                                                                    | Options /<br>SARs To<br>Purchase<br>0<br>0                                              | Gooss Sale<br>Proceeds<br>0.00<br>0.00                                        | Offer Cost<br>0.00<br>0.00                                         | Income Tax<br>0.00<br>0.00                                         | Brokerage<br>0.00<br>0.00                                                                                                    | Net<br>Profit/Pay<br>0.00<br>0.00                                                                                                    |
| M                                                                                                    | Scheme<br>IIH QQ (BVI) L<br>IIH QQ (BVI) L<br>IIH QQ (BVI) L                                                                                                    | imited<br>imited                                      | Currency<br>USD<br>USD                      | Offer Price<br>368.41           | Offer Date<br>10-Jun-2004                | Vesting<br>Date<br>20-Feb-2005<br>20-Feb-2006<br>20-Feb-2007                                              | NPN<br>RUS<br>© :<br>Expiry Date<br>08-Jun-2014<br>08-Jun-2014                                                                                                    | Sell Buy<br>Reset I<br>No of<br>Options /<br>SARs<br>Available<br>625<br>625<br>625                           | Sase 5 338.95 338.95 33                                                                                                    | 0 0 0 0 0 0 0 0 0 0 0 0 0 0 0 0 0 0 0                                                                                                    | Options /<br>SARs To<br>Purchase<br>0<br>0                                              | Coss Sale<br>Poceeds<br>0.00<br>0.00                                          | Offer Cost<br>0.00<br>0.00<br>0.00                                 | Income Tax<br>0.00<br>0.00<br>0.00                                 | Brokerage<br>0.00<br>0.00<br>0.00                                                                                                 | Profit/Pay<br>0.00<br>0.00                                                                                                    |
| M<br>M<br>M                                                                                                    | Scheme<br>IIH QQ (BVI) L<br>IIH QQ (BVI) L<br>IIH QQ (BVI) L<br>IIH QQ (BVI) L                                                                                                  | imited<br>imited<br>imited                            | Currency<br>USD<br>USD<br>USD               | Offer Price<br>368.41           | Offer Date                               | Vesting<br>Date<br>20-Feb-2005<br>20-Feb-2006<br>20-Feb-2007<br>20-Feb-2008                               | NPN<br>RUS<br>(@ )<br>Expiry Date<br>08-Jun-2014<br>08-Jun-2014<br>08-Jun-2014<br>08-Jun-2014                                                                                                    | Sell Buy<br>Reset Options /<br>SARs<br>Available<br>625<br>625<br>625<br>625                                  | 338.95 3<br>330.00 7<br>Sell to<br>Calculate<br>Calc?<br>Calc?<br>Calc?<br>Calc?                                                                                                    | Options /<br>SARs To<br>SARs To<br>Sell<br>0<br>0<br>0                                                                                                    | Options /<br>SARs To<br>Purchase<br>0<br>0<br>0<br>0                                    | Goss Sale<br>Poceeds<br>0.00<br>0.00<br>0.00                                  | Offer Cost<br>0.00<br>0.00<br>0.00<br>0.00                         | Income Tax<br>0.00<br>0.00<br>0.00<br>0.00                         | Brokerage<br>0.00<br>0.00<br>0.00<br>0.00                                                                                         | Net<br>Profit/Pay<br>0.00<br>0.00<br>0.00                                                                                                    |
| M<br>M<br>M                                                                                                    | Scheme<br>11H QQ (BV1) L<br>11H QQ (BV1) L<br>11H QQ (BV1) L<br>11H QQ (BV1) L<br>11H QQ (BV1) L<br>2005 M1H QQ                                                                 | imited<br>imited<br>imited<br>(BVI)                   | Currency<br>USD<br>USD<br>USD<br>USD        | Offer Price<br>368.41           | Offer Date                               | Vesting<br>Date<br>20-Feb-2005<br>20-Feb-2006<br>20-Feb-2007<br>20-Feb-2008<br>06-Sep-2006                | NPN<br>RUS<br>© 1<br>Expiry Date<br>08-Jun-2014<br>08-Jun-2014<br>08-Jun-2014<br>08-Jun-2014                                                                                                    | Sell Buy<br>Reset a<br>No of<br>Options /<br>Available<br>625<br>625<br>625<br>625<br>625<br>381              | 338.95 3<br>330.00 7<br>Sell to<br>Calculate<br>Calculate<br>Calc <sup>2</sup><br>Calc <sup>2</sup><br>Calc <sup>2</sup>                                                                                                    | Options /           SARs To           SARs To           Sell           0           0           0           0           0           0           0           0           0           0 | Options /<br>SARS To<br>Purchase<br>0<br>0<br>0<br>0<br>0<br>0<br>0                     | Gross Sale<br>Proceeds<br>000<br>0.00<br>0.00<br>0.00<br>0.00                 | Offer Cost<br>0.00<br>0.00<br>0.00<br>0.00<br>0.00                 | Income Tax<br>0.00<br>0.00<br>0.00<br>0.00<br>0.00                 | Brokerage           0.00           0.00           0.00           0.00           0.00           0.00           0.00           0.00 | Net<br>Profit/Pay<br>0.00<br>0.00<br>0.00<br>0.00                                                                                                    |
| M<br>M<br>M                                                                                                    | Scheme           IIH QQ (BVI) L           IIH QQ (BVI) L           IIH QQ (BVI) L           IIH QQ (BVI) L           IIH QQ (BVI) L           2005 MIH QQ           2005 MIH QQ | imited<br>imited<br>imited<br>(BVI)<br>(BVI)          | Currency<br>USD<br>USD<br>USD<br>USD<br>USD | Offer Price<br>368.41           | Offer Date                               | Vesting<br>Date<br>20-Feb-2005<br>20-Feb-2007<br>20-Feb-2007<br>20-Feb-2008<br>06-Sep-2007<br>06-Sep-2007 | NPN<br>RUS<br>© 1<br>Expiry Date<br>08-Jun-2014<br>08-Jun-2014<br>08-Jun-2014<br>08-Jun-2014<br>06-Sep-2015<br>06-Sep-2015                                                                                                    | Sell Buy<br>Reset I<br>No of<br>Opti<br>Available<br>625<br>625<br>625<br>625<br>625<br>625<br>781            | 338.95 2<br>Sell to<br>Calculate<br>Include In<br>Calc?<br>Calc?<br>Calc?                                                                                                    | Options /<br>SARs To<br>SARs To<br>Sell<br>0<br>0<br>0<br>0<br>0<br>0                                                                                                    | Options /<br>SARs To<br>Purchase<br>0<br>0<br>0<br>0<br>0<br>0<br>0<br>0                | Gross Sale<br>Proceeds<br>000<br>0.00<br>0.00<br>0.00<br>0.00<br>0.00<br>0.00 | Offer Cost<br>0.00<br>0.00<br>0.00<br>0.00<br>0.00<br>0.00<br>0.00 | Income Tax<br>0.00<br>0.00<br>0.00<br>0.00<br>0.00<br>0.00         | Brokerage<br>0.00<br>0.00<br>0.00<br>0.00<br>0.00<br>0.00                                                                         | Net<br>Profit/Pay<br>0.00<br>0.00<br>0.00<br>0.00<br>0.00<br>0.00                                                                                                    |
| M<br>M<br>M                                                                                                    | Scheme           IIH QQ (BVI) L           IIH QQ (BVI) L           IIH QQ (BVI) L           IIH QQ (BVI) L           2005 MIH QQ           2005 MIH QQ           2005 MIH QQ    | imited<br>imited<br>imited<br>(BVI)<br>(BVI)<br>(BVI) | Currency<br>USD<br>USD<br>USD<br>USD<br>USD | Offer Price<br>368.41<br>612.75 | Offer Date<br>10-Jun-2004<br>30-Sep-2005 | Vesting<br>Date<br>20-Feb-2005<br>20-Feb-2006<br>20-Feb-2008<br>06-Sep-2006<br>06-Sep-2007<br>06-Sep-2008 | NPN           RUS           @ :           construction           08-Jun-2014           08-Jun-2014           08-Jun-2014           08-Jun-2014           08-Jun-2014           08-Jun-2014           06-Sep-2015           06-Sep-2015           06-Sep-2015 | Sell Buy<br>Reset I<br>No of<br>Options/<br>Available<br>625<br>625<br>625<br>625<br>625<br>381<br>781<br>781 | 338.95 2<br>Sell to<br>Calculate<br>Include In<br>Calc?<br>Calc?<br>Ca | Options /<br>SARs To<br>SARs To<br>Sell<br>0<br>0<br>0<br>0<br>0<br>0<br>0<br>0<br>0<br>0                                                                                            | Options /<br>SARs To<br>Purchase<br>0<br>0<br>0<br>0<br>0<br>0<br>0<br>0<br>0<br>0<br>0 | Closs Sale<br>Poceeds<br>000<br>0.00<br>0.00<br>0.00<br>0.00<br>0.00<br>0.00  | Offer Cost<br>0.00<br>0.00<br>0.00<br>0.00<br>0.00<br>0.00<br>0.00 | Income Tax<br>0.00<br>0.00<br>0.00<br>0.00<br>0.00<br>0.00<br>0.00 | Brokerage<br>0.00<br>0.00<br>0.00<br>0.00<br>0.00<br>0.00<br>0.00                                                                 | Net           Profit/Pay           0.00           0.00           0.00           0.00           0.00           0.00           0.00           0.00           0.00           0.00           0.00           0.00 |

For step by step instructions on how to use the Share Calculator click on the [Click here for help to use the Calculator] link. This will open a document which will assist you with instructions on how to use the Share Calculator.

#### Share Calculator – Sell Function

The "Sell" function lets you estimate how much you may receive for selling a number of shares or how many shares you will need to sell in order to receive a certain amount of cash now or in the future.

To select the "Sell" function, access the Share Calculator from the main menu and select the "Sell" function radio button (See Figure 17).

To calculate an estimate value for a certain number of shares you wish to sell (See Figure 17) you will need to indicate which allocations you wish to sell shares from by ticking the respective check boxes. Indicate the number of shares from each allocation you wish to sell and enter the Selling Price (price you will sell your shares at).

Numbers stated in bold font are the actual number of shares available to exercise. These figures can also be viewed on the Trade Shares screen under the Shares menu located on the Home Page.

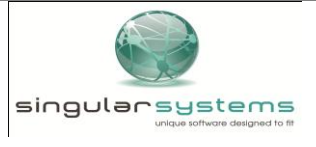

Share Trust

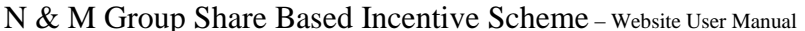

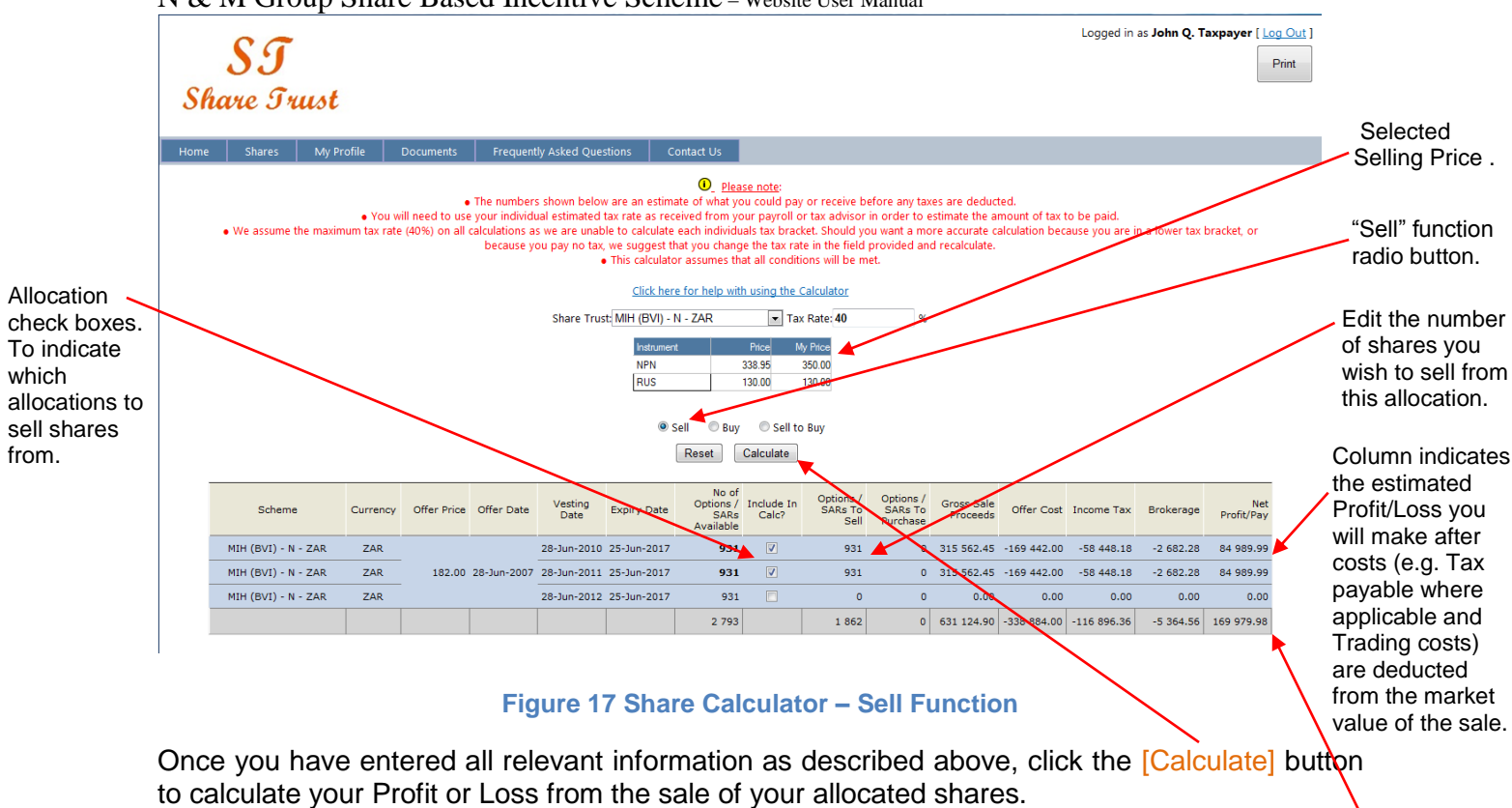

Total Profit/Loss from sale.

#### Share Calculator – Buy Function

The "Buy" function allows you to estimate how much it will cost to purchase a number of shares.

To select the "Buy" function, access the Share Calculator from the main menu and select the "Buy" function radio button.

To calculate an estimate value for a certain number of shares you wish to purchase (See Figure 18) you are required to choose which allocations you intend to purchase by ticking the respective check boxes. Enter the number of shares you wish to purchase from each allocation. Enter the Selling Price (price you wish to purchase your shares at).

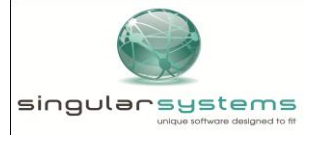

#### Share Trust

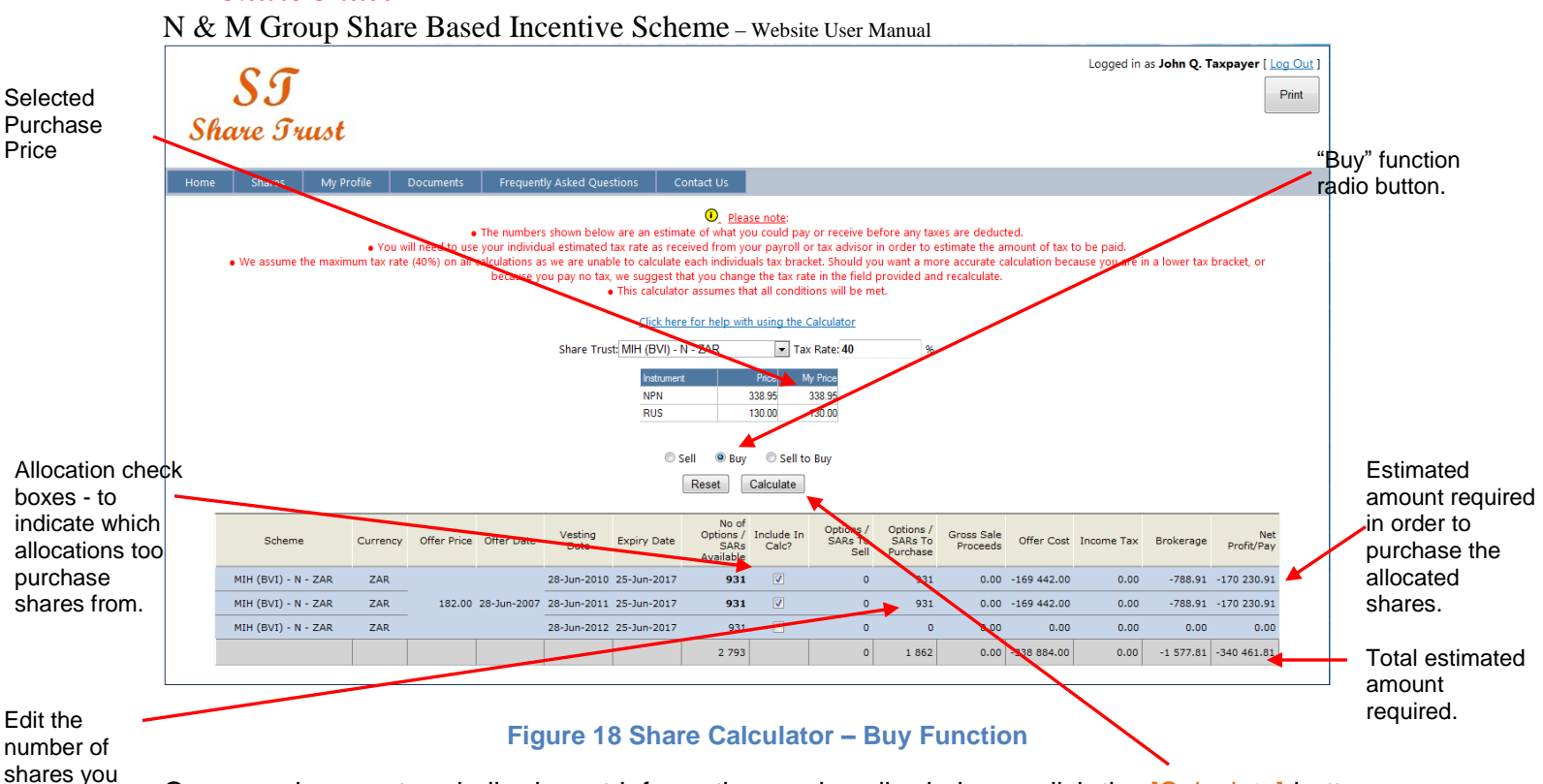

Once you have entered all relevant information as described above, click the [Calculate] button to calculate how much you are required to spend in order to purchase the selected allocation of shares.

#### Share Calculator – Sell to Buy Function

The "Sell to Buy" function is intended to estimate how many shares you will be required to sell in order to cover all the costs (tax payable where applicable and trading costs) to purchase the balance of a specified allocation.

To select the "Sell to Buy" function, access the Share Calculator from the main menu and select the "Sell to Buy" function radio button.

To calculate how many shares to sell in order to cover the costs of your purchase (See Figure 19), you are required to select which allocations you intend purchasing by ticking the respective check boxes. Enter the "Selling Price" (price you wish to purchase your shares at) in the Selling Price field.

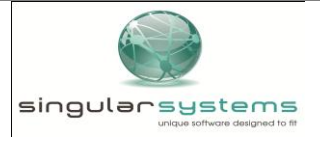

wish to

purchase from this

allocation.

# SI

Share Trust

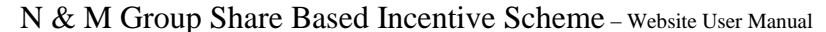

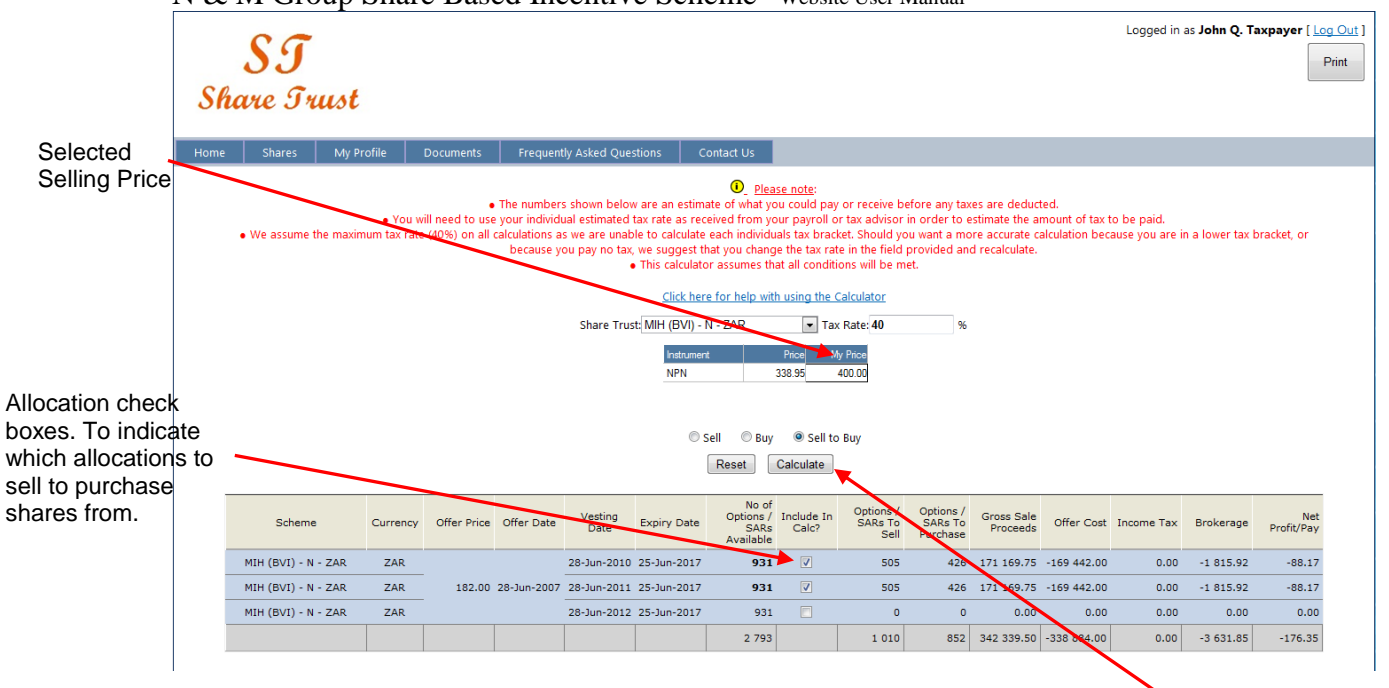

Figure 19 Share Calculator – Sell to Buy Function

Once you have entered all relevant information as described above, click the [Calculate] button to calculate how many shares you will receive after a certain quantity has been sold to cover the costs of the purchase.

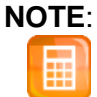

The numbers shown in the "Share Calculator" are an estimate of what you could receive/pay if you sell or purchase your shares available to you now and in the future. The calculator assumes that all conditions will be met.

### 7 Profile

- 7.1 My Profile Viewing Contact Details
  - In order to view personal information and contact details (telephone number and e-mail address) users can click on the Profile button menu and click the My Profile button. (See Figure 20). If any of the details are incorrect, the participant will need to contact their HR Representative, in order to update their details.

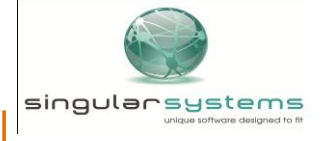

Share Trust

N & M Group Share Based Incentive Scheme – Website User Manual

|                                         |                      |                                      |            |                   |                                |                            | Logged in as John Q. T | axpayer [ <u>Log C</u> |
|-----------------------------------------|----------------------|--------------------------------------|------------|-------------------|--------------------------------|----------------------------|------------------------|------------------------|
| 89                                      |                      |                                      |            |                   |                                |                            |                        | Prin                   |
| Share Trust                             |                      |                                      |            |                   |                                |                            |                        |                        |
|                                         |                      |                                      |            |                   |                                |                            |                        |                        |
| łome Shares My Profile                  | Documents            | Frequently Asked Questions           | Contact Us |                   |                                |                            |                        |                        |
| AY PROFILE                              |                      |                                      |            |                   |                                |                            |                        |                        |
| any of this data is incorrect, please c | ontact your HR repre | sentative in order to rectify your d | letails.   |                   |                                |                            |                        |                        |
| ersonal Information                     |                      |                                      |            |                   |                                |                            |                        |                        |
| irst Name:                              | John                 |                                      |            | Second Name:      | Q                              | Surname:                   | Taxpayer               |                        |
| mployee Code:                           | TAX02                |                                      |            | South African ID: | -                              | Passport No:               | Number                 |                        |
| lias\Pref. Name:                        | John                 |                                      |            | Maiden Name:      |                                | Date Of Birth:             | 27 March 1958          | *                      |
| Vork Phone:                             | 011 321 54           | 402                                  |            |                   | The email address where you wi | sh to receive all your Sha | res communication.     |                        |
| Cell Phone:                             | 084 503 82           | 244                                  |            | Email:            | email1@address.co.za           |                            |                        |                        |
| lome Phone:                             | 011 234 59           | 915                                  |            | Tax Ref No:       | 0123456789                     |                            |                        |                        |
|                                         |                      |                                      |            |                   |                                |                            |                        |                        |
| ostal Address                           |                      |                                      |            |                   | Residential Address.           |                            |                        |                        |
| O Box \ Street:                         | Postal               |                                      |            |                   | Street:                        | Home                       |                        |                        |
| uburb:                                  | Bryanston            |                                      |            |                   | Suburb:                        | Bryanston                  |                        |                        |
| ity \ Province:                         | Johannest            | ourg                                 |            |                   | City \ Province:               |                            |                        |                        |
| Country:                                | South Afric          | ca                                   |            |                   | Country:                       |                            |                        |                        |
| ostal Code:                             | 2157                 |                                      |            |                   | Postal Code:                   |                            |                        |                        |
|                                         |                      |                                      |            |                   |                                |                            |                        |                        |

#### Figure 20 Profile Menu – My Profile

### 7.2 My Documents

• On the 'My documents' menu item users can download documents that have been attached to their profile by clicking on the drop down and selecting the specific category of documents.

| Sha      | S <b>I</b><br>vie Iri | ust         |           |                            | Logged in as John Q. Taxpayer [ Log Out ]<br>Print |
|----------|-----------------------|-------------|-----------|----------------------------|----------------------------------------------------|
| Home     | Shares                | My Profile  | Documents | Frequently Asked Questions | Contact Us                                         |
| My Do    |                       | My Details  |           |                            |                                                    |
|          | COMENTS               | My Documen  | its       |                            |                                                    |
|          |                       | My Secondm  | ents      |                            |                                                    |
| Document |                       | Change Pass | word      |                            |                                                    |
|          |                       |             |           |                            |                                                    |
| Downloa  | ıd                    |             |           |                            |                                                    |
|          |                       |             |           |                            |                                                    |
|          |                       |             |           |                            |                                                    |
|          |                       |             |           |                            |                                                    |

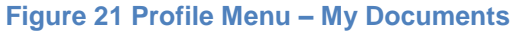

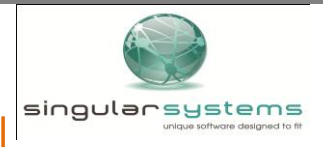

#### Share Trust

N & M Group Share Based Incentive Scheme - Website User Manual

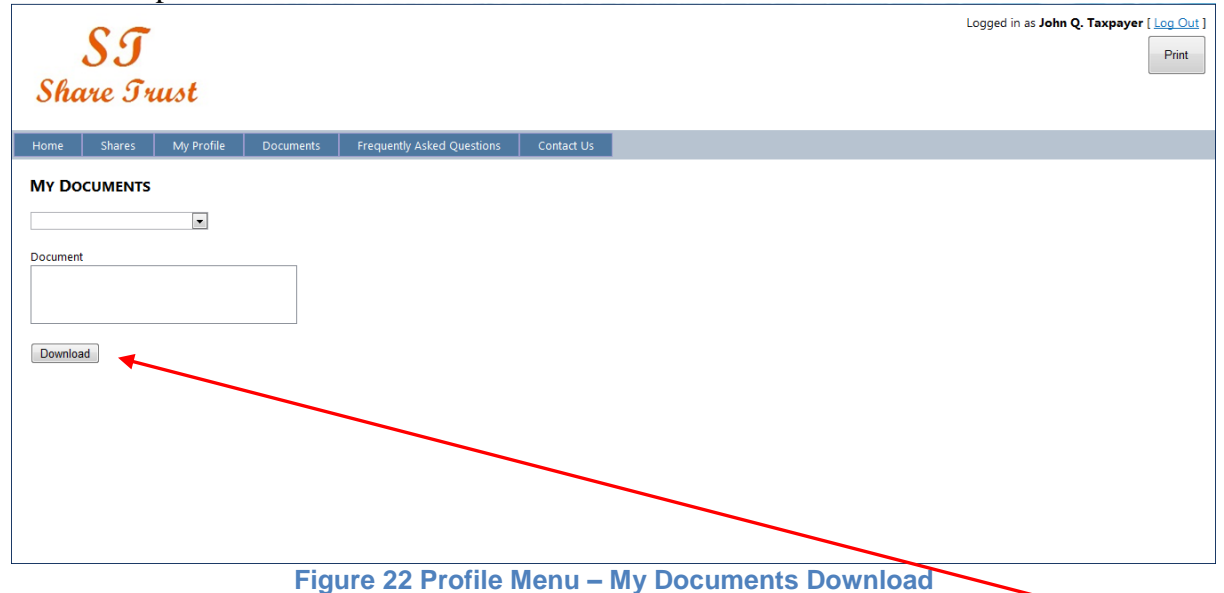

The users can click on the specific document type and click on the [Download] button to download the document on the desktop, (See Figure 22).

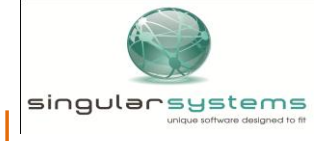

### Share Trust

N & M Group Share Based Incentive Scheme - Website User Manual

7.3 My Secondments

Users can edit and amend their secondment history by updating the dates of their secondment. Participants can add additional secondments that are not present on the system and should be, by clicking on the [New] button.

| SI /                                   | Logged in as John Q. Taxpayer [ Log Out ]                                                                                                    |
|----------------------------------------|----------------------------------------------------------------------------------------------------|
| Share Trust                            |                                                                                                    |
| Home Shares My Profile Documents Fre   | quently Asked Questions Contact is                                                                                                    |
| My Secondments                         |                                                                                                    |
| Country From Dat. To Date              |                                                                                                    |
| South Africa 2011/01/01 💌 2011/02/01 💌 | K and a second second se |
| Greece 2011/08/09 💌 2011/08/24 💌       |                                                                                                    |
| New                                    |                                                                                                    |
| Finish                                 |                                                                                                    |
|                                        |                                                                                                    |
|                                        |                                                                                                    |
|                                        |                                                                                                    |
|                                        |                                                                                                    |
|                                        | Figure 22 Profile Manuel Secondments                                                                                                    |
| l l l l l l l l l l l l l l l l l l l  | rigure 25 rionie Menu – Secondinents.                                                                                                    |
|                                        |                                                                                                    |

Once they have amended and added secondments they must save their changes by clicking on the [Finish] button.

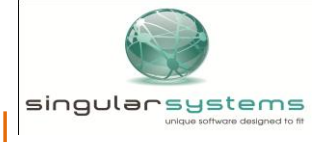

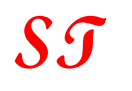

#### Share Trust

N & M Group Share Based Incentive Scheme - Website User Manual

7.4 Change Password

Users can click on the 'Change Password' menu item under the Profile menu on the Home Page to change their passwords.

| SJ                                                                                                   |                                       | Logged in as <b>John Q. Tax</b>         | (payer [ <u>Log Out</u> ]<br>Print |
|----------------------------------------------------------------------------------------------------|---------------------------------------|-----------------------------------------|------------------------------------|
| Shure J rust                                                                                         |                                       |                                         |                                    |
| Home Shares My Profile Doc<br>My Details<br>CHANGE PASSWO<br>Please enter your currer My Secondments | uments requently Asked Questions Cont | gth, and must have at least one Number. |                                    |
| Current Password New Password Confirm New Password                                                   | Ok                                    |                                         |                                    |
|                                                                                                    |                                       |                                         |                                    |
|                                                                                                    |                                       |                                         |                                    |
|                                                                                                    |                                       |                                         |                                    |

Figure 24 Profile Menu – Change Password

- Enter the 'Current Password', the 'New Password' and 'Confirm New Password' in the fields provided. Click on the [Ok] button to save the changes.
- Passwords must be at least 8 characters in length and must contain at least one number and special character or capital letter.
- For security purposes and to protect users from unauthorised access to their share profiles it is recommended that users change their passwords at least once a month.
- If users forget their password there is an 'I forgot my password' button on the Home Page, which when clicked will e-mail the user a default password. This password must be changed immediately upon logging onto the website.

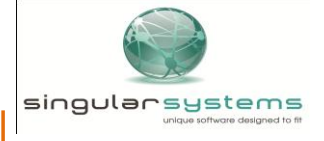

#### Share Trust

N & M Group Share Based Incentive Scheme - Website User Manual

### 8. Documents

#### 8.1 Website User Manual

Users can access the website user manual by clicking on the drop down menu item, highlighted in Figure 25

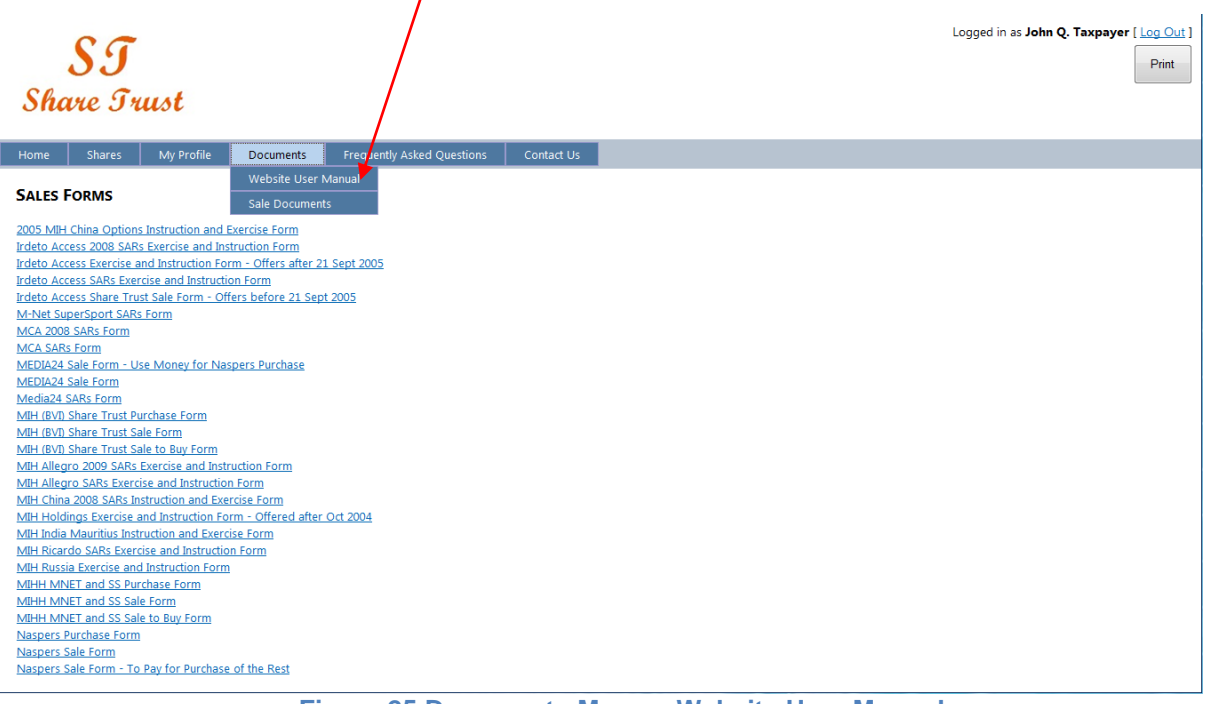

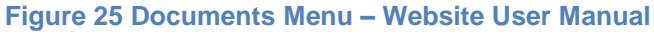

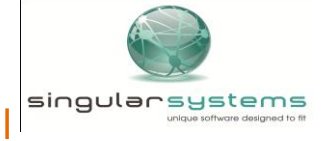

#### Share Trust

N & M Group Share Based Incentive Scheme - Website User Manual

#### 8.2 Sale Forms

Participants can access the necessary sale forms by clicking on the sale documents drop down menu item highlighted in Figure 26.

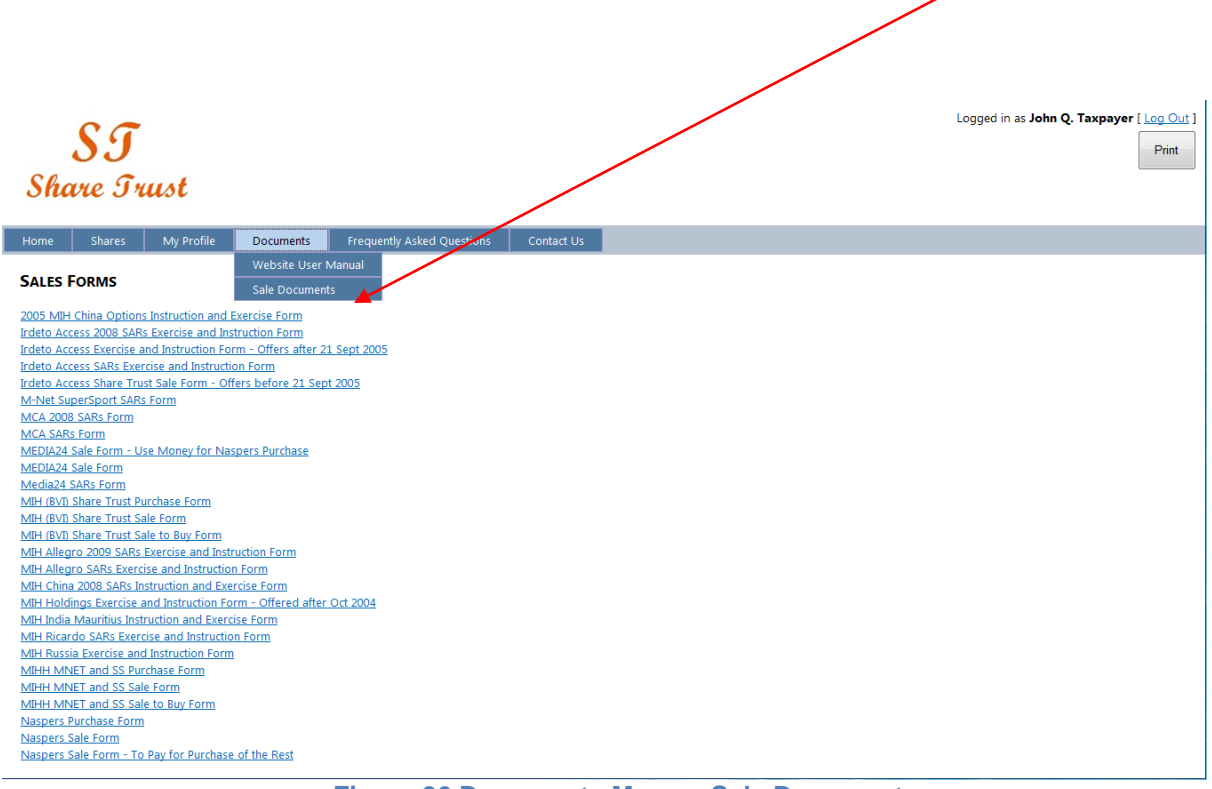

Figure 26 Documents Menu – Sale Documents

#### 8.3 Share summary, scheme rules and termination documents

Participants access the scheme rules as well as a summary document highlighting the salient features of each scheme, by clicking on the Share summary documents or the scheme rules tab under the documents tab. They are also able to view the rules around termination from the trust by clicking on the termination rules tab. (Figure 27)

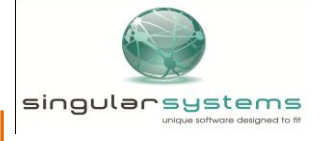

Share Trust

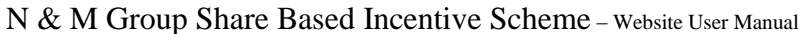

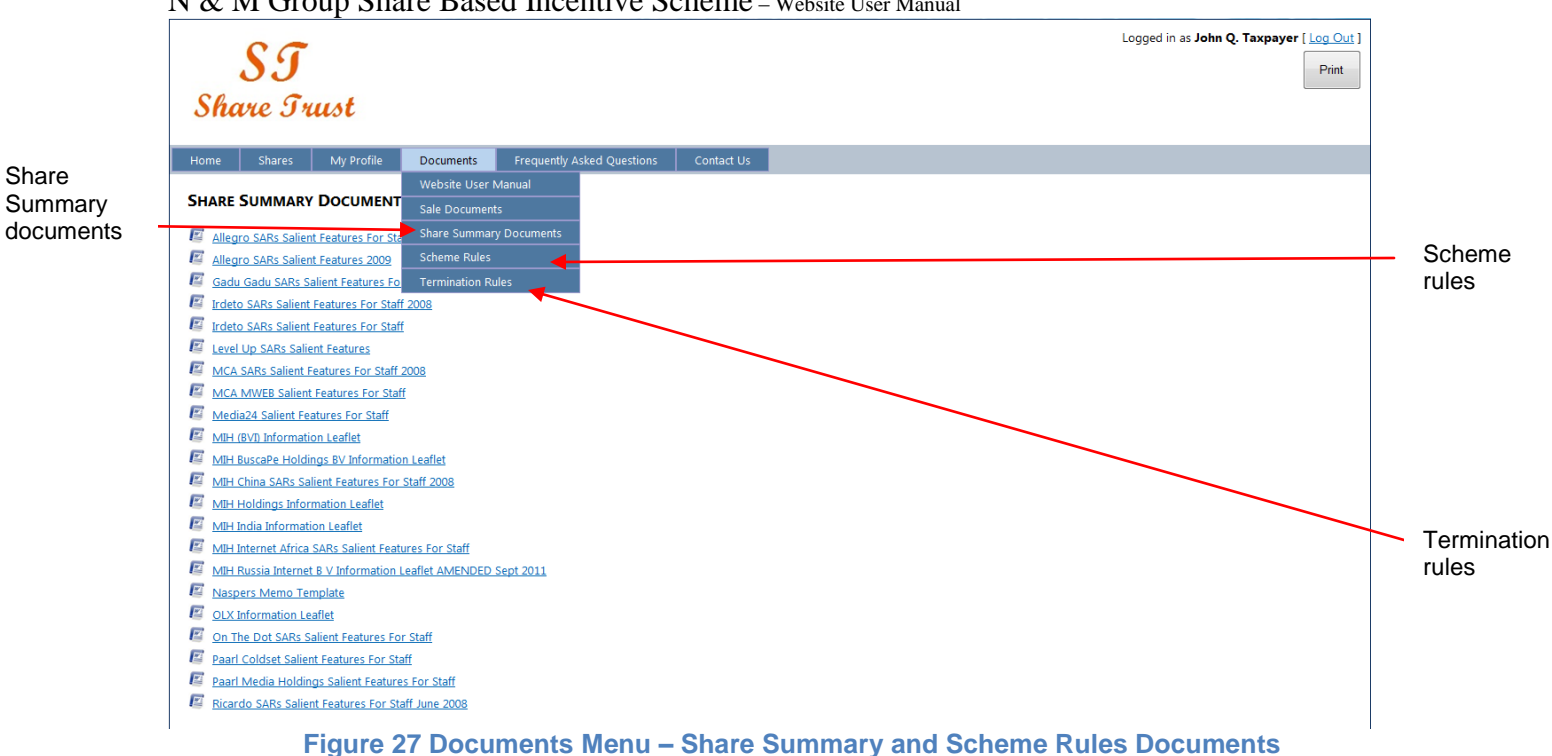

### 9. Support

9.1 Technical Queries

#### 1. I cannot access the Share Scheme System?

- A1. Make sure that Domain/Username and Password is correct.
- A2. Contact your IT/ISP help desk to make sure that there are no IT/ISP related problems.
- A3. Contact the Share Scheme Administrator (See "Contact Us").

## 2. What do I do if I am in a remote location or not able to access the internet and wish to submit an instruction to exercise shares?

You will need to complete a manual form which you may request from the Share Scheme Administrator (See "Contact Us").

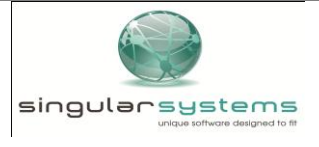

### Share Trust

N & M Group Share Based Incentive Scheme – Website User Manual

3. Can I access my information from another MIH user PC/laptop and can I access it from my PC at home?

Yes, because the system is internet based you may access your information from any computer anywhere as long as that computer has internet access. All you need to do is login with your Domain/Username and Password.

NOTE: Don't save your login details on other computers to protect yourself from illegal access by other users

#### 4. Can I access the system from a mobile device (i.e. Blackberry, iPhone etc.)?

No, you can only access the system via a computer that has internet access.

#### 5. Can other participants view my share allocation status?

As long as you protect your Domain/Username and Password from other users no one can access your share allocation status besides the MIH Share Scheme Administrators who will be able to view your share allocation status.

#### 6. When Can I Trade?

A1. The Johannesburg Stock Exchange (JSE) trades between 09H00 and15H00 South African time, Monday to Fridays.

A2. You will not be permitted to exercise shares during a closed period.

A4. Trading will also not be permitted on South African public holidays.

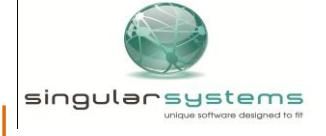

### 9.2 Administrative Queries

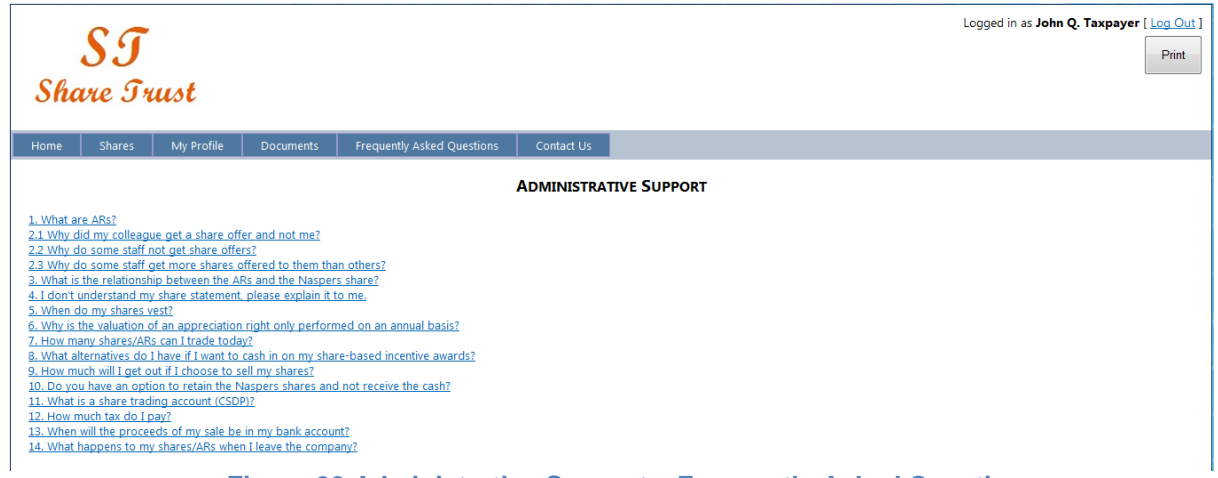

#### Figure 28 Administrative Support – Frequently Asked Questions

- 9.3 Submit a Question
  - On the 'Questions & Answers' menu item users can ask specific questions relating to the system and the shares trading platform.

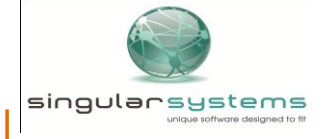

Share Trust N & M Group Share Based Incentive Scheme – Website User Manual

| <b>ST</b><br>Share Trust        |                                                                                                    | Logged in as John Q. Taxpayer [ Log Out ] |  |  |  |  |
|---------------------------------|----------------------------------------------------------------------------------------------------|-------------------------------------------|--|--|--|--|
| Home Shares My Profile Document | s Frequently Asked Questions Contact Us                                                                                                    |                                           |  |  |  |  |
| MY QUESTIONS                    |                                                                                                    |                                           |  |  |  |  |
|                                 | How much wood would a wood chuck chuck if a wood chuck could chuck<br>wood?<br>Answer: A wood chuck would chuck all the wood he could chuck if a wood<br>chuck could chuck wood. |                                           |  |  |  |  |
|                                 |                                                                                                    |                                           |  |  |  |  |
|                                 | Answer:                                                                                                    |                                           |  |  |  |  |
| A                               | SK A QUESTION                                                                                                    |                                           |  |  |  |  |
|                                 | Submit Question                                                                                                    |                                           |  |  |  |  |
|                                 | Figure 29 Support Menu – Submit a Qu                                                                                                    | estion                                    |  |  |  |  |

• Click in the Ask a question tield editor and type the question. Once the question is completed, then click the [Submit question] button. Any feedback on the question will be posted on the website with a history of the participant's previous questions and answers.

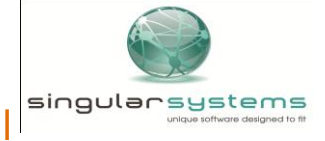

Share Trust

N & M Group Share Based Incentive Scheme - Website User Manual

### 10 Contact Details

• The following is a list of contact details, reflected under the 'Contact Us' menu item, should you require assistance:

| <b>ST</b><br>Share Trust                    |                     |                 | [ Log In ]<br>[ Register ]<br>Print |  |  |
|---------------------------------------------|---------------------|-----------------|-------------------------------------|--|--|
| Home Register Con                           | tact Us             |                 |                                     |  |  |
| CONTACT US                                  |                     |                 |                                     |  |  |
| TELEPHONE                                   |                     |                 |                                     |  |  |
| SHARE BASED INCENTIVE SCHEME ADMIN:         |                     |                 |                                     |  |  |
|                                             | Nadia Fortuin:      | +27 11 289-3019 |                                     |  |  |
|                                             | Chantal Cave:       | +27 11 289-3082 |                                     |  |  |
| E.                                          | Ronel Kings:        | +27 11 289-3751 |                                     |  |  |
|                                             | Grace Deliwe:       | +27 11 289-3214 |                                     |  |  |
| SHARE BASED INCENTIVE SCHEM                 | E SUPERVISOR:       |                 |                                     |  |  |
|                                             | Yumna<br>Boomgaard: | +27 11 289-5371 |                                     |  |  |
| SHARE BASED INCENTIVE SCHEME BOOKKEEPER:    |                     |                 |                                     |  |  |
|                                             | Aeesha Salie:       | +27 11 289-3006 |                                     |  |  |
| SHARE BASED INCENTIVE SCHEME SYSTEM         |                     |                 |                                     |  |  |
|                                             | Sanet du Preez:     | +27 11 289-3037 |                                     |  |  |
| FAX                                         |                     |                 |                                     |  |  |
| +27 11 789-7927<br>+27 11 577-5944          |                     |                 |                                     |  |  |
| E-MAIL                                      |                     |                 |                                     |  |  |
| E-mail address: shares@multiche             | <u>oice.co.za</u> . |                 |                                     |  |  |
| Figure 30 Contact Us Menu – Contact Details |                     |                 |                                     |  |  |

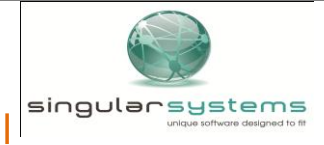